# Initial configuration Vega 50 FXS (SIP) - R5.1

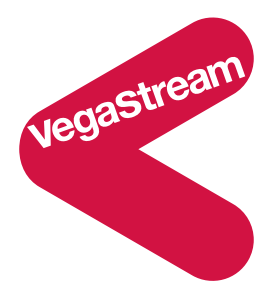

This document describes how to configure the Vega 50 FXS SIP unit using the web browser interface. The configuration described here will allow the Vega to be rapidly installed and tested.

The instructions below will configure the Vega 50 FXS to operate as follows:

- Calls made by any of the attached analogue phones will be routed to the SIP proxy; the Vega will pass on any dialled digits
- Calls received from the SIP proxy must have a 2-digit "dialled number", 06 to 13, to identify which of the 8 telephones to ring. (The translation of the telephone number to the 2-digit dialled number is carried out in the SIP proxy as the Vega registers the 2-digit dialled numbers against the user access numbers (registered addresses).)

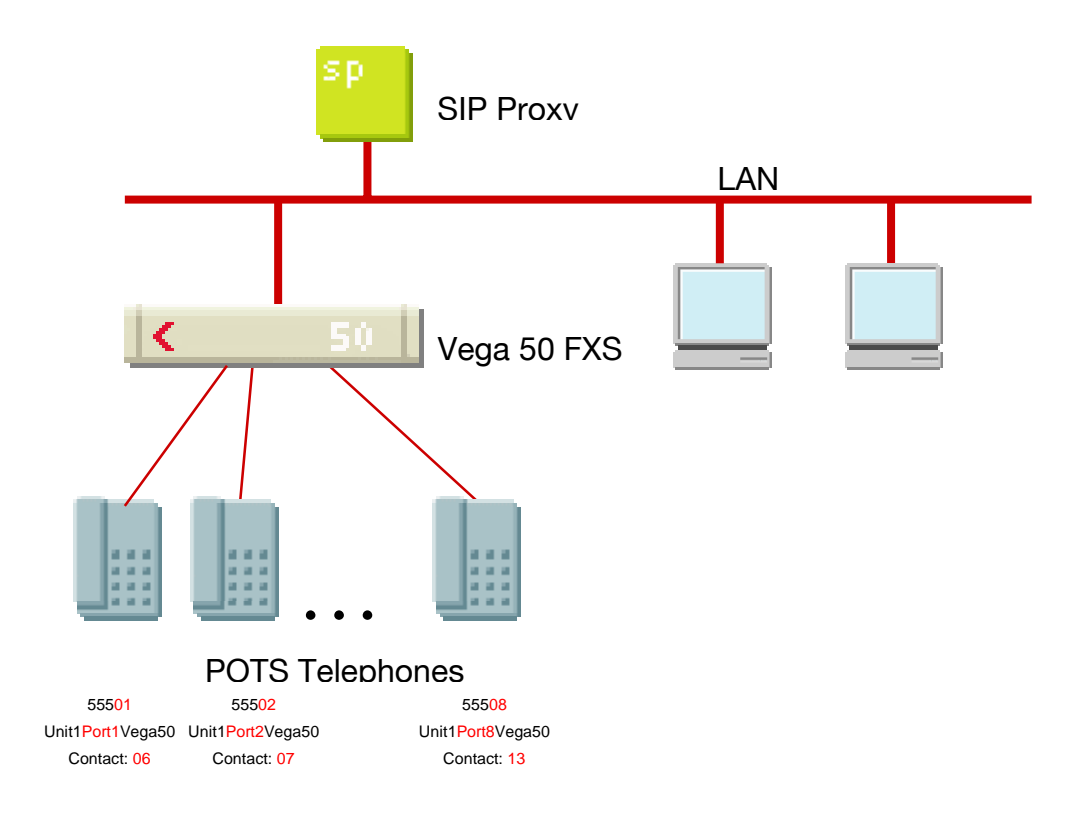

The configuration process is broken down into 12 stages as follows:

- 1 Connect your Vega to LAN, telephones and Power
- 2 Configure the basic LAN parameters
- 3 Configure password and login timeout
- 4 Check and configure LAN settings and Host name
- 5 Configure the Dial Plan
- 6 Configure SIP and audio parameters
- 7 Configure Authentication
- 8 Configure Registration
- 9 Configure POTS parameters
- 10 Configure pointer to CD ROM documentation
- 11 Save Changes
- 12 Archive Vega Configuration

Please also see:

13 Technical Support

# 1. Connect your Vega to LAN, telephones and Power

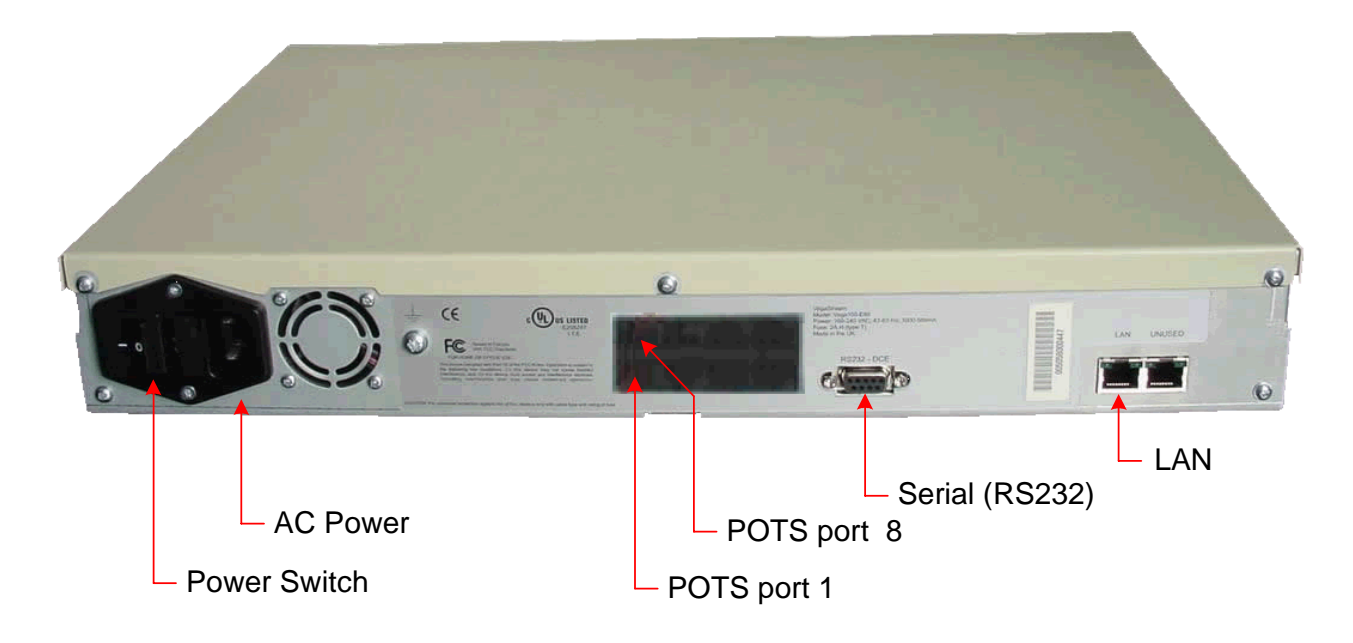

Before installing your Vega, ensure that you read the VegaStream VoIP Gateways Safety and Compliance Information document.

### LAN:

Using the yellow booted cable connect the LAN port on the Vega to a standard or fast Ethernet hub or switch (10 baseT or 100 baseTx). The connector nearest the ferrite core should be plugged into the Vega.

### **Telephony:**

Connect telephones to POTS ports 1 to 8. Note the port numbers increase in an anticlockwise direction from the bottom left corner.

| Port 8 | Port 7 | Port 6 | Port 5 |
|--------|--------|--------|--------|
| Port 1 | Port 2 | Port 3 | Port 4 |
| IF:06  | IF:07  | IF:08  | IF:09  |

### Power:

Insert the power cable into the AC power inlet on the Vega and switch on. The power LED on the front panel will illuminate.

The LAN LEDs will also illuminate indicating 10 (baseT) or 100 (baseTx) connection, and the FDX LED will illuminate if Full Duplex mode has been negotiated.

# 2. Configure the basic LAN parameters

If a DHCP server is available, by default, the Vega will automatically pick up an IP address. If you know the IP address served to the Vega, skip this section and start at section  $\underline{3}$ .

If DHCP is <u>not</u> to be used to provide the Vega with an IP address, or you need to check the IP address provided to the Vega, connect the serial interface of the Vega to a PC serial interface using a 9 way male to female straight through cable.

Configure a terminal emulator program (such as Microsoft's HyperTerminal) for:

- **Speed** = 115200 baud
- Data bits = 8
- Parity = none
- Stop bits = 1
- Flow Control = none

Press <Enter> to get the Username: prompt

At the prompts enter the default user name and password

Username: admin Password: admin

To display the current IP address, type:

> show lan.ip

If this is not the IP address required, it can be overridden, together with other LAN parameters by typing:

- > set lan.use\_dhcp=0
- > set lan.ip=aaa.bbb.ccc.ddd
- > set lan.subnet=eee.fff.ggg.hhh
- > set lan.gateway=iii.jjj.kkk.lll
- ▹ save
- ➢ reboot system

# 3. Configure password and login timeout

Now configuration will be carried out using a web browser.

>Enter the IP address of the Vega into the "Address" field of your web browser.

| Pega 50 FX0/FX5 Online Configuration - Microsoft Internet Explorer |   |     |         |  |  |  |  |  |  |
|--------------------------------------------------------------------|---|-----|---------|--|--|--|--|--|--|
| Eile Edit View Favorites Tools Help                                |   |     |         |  |  |  |  |  |  |
| 🗢 Back 🔹 🔿 🗸 🔯 🖓 Search 📾 Favorites 🛞 Media 🎲 🖏 🗸 🎒 💽 👻 🗐 📿        |   |     |         |  |  |  |  |  |  |
| Address 136.170.209.75                                             | • | ∻Go | Links » |  |  |  |  |  |  |

You will then be presented with the login page:

| 🖉 YoIP Gateway Online Conf                        | figuration - Mic           | rosoft Internet | Explorer |      |           |       |           |     | <u>- 🗆 ×</u> |
|---------------------------------------------------|----------------------------|-----------------|----------|------|-----------|-------|-----------|-----|--------------|
| <u>File E</u> dit <u>V</u> iew F <u>a</u> vorites | <u>T</u> ools <u>H</u> elp |                 |          |      |           |       |           |     | <b>1</b>     |
| 🔃 Back 🔹 🤿 🖉 🙆                                    | ප් 📿 Search                | 💽 Favorites 🛛 🍕 | 🗗 Media  | 3 B- | 🥼 💽 - 🗐 🤹 | )     |           |     |              |
| Address 🙆 http://136.170.209                      | 9.75/index.htm             |                 |          |      |           |       | •         | ∂Go | Links »      |
|                                                   |                            |                 |          |      |           |       |           |     |              |
| astream                                           | Host Name                  | Vega50WISC      |          |      | Veda      | a 50  |           |     |              |
| Vear                                              | IP Address                 | 136.170.209.75  | 5        |      | Con       | ficur | ation     |     |              |
|                                                   |                            |                 |          |      | COIL      | ngun  | ation     |     |              |
|                                                   | ogin                       |                 |          |      |           |       |           |     |              |
| Ľ                                                 | Login                      |                 |          |      |           |       |           |     |              |
|                                                   | Enter Usern                | ame and Pas     | sword    |      |           |       |           |     |              |
| L L                                               | Jsername (                 |                 |          |      |           |       |           |     |              |
| F                                                 | Password                   |                 |          |      |           |       |           |     |              |
|                                                   | Login                      |                 |          |      |           |       |           |     |              |
|                                                   |                            |                 |          |      |           |       |           |     |              |
|                                                   |                            |                 |          |      |           |       |           |     |              |
|                                                   |                            |                 |          |      |           |       |           |     |              |
|                                                   |                            |                 |          |      |           |       |           |     |              |
|                                                   |                            |                 |          |      |           |       |           |     |              |
|                                                   |                            |                 |          |      |           |       |           |     |              |
|                                                   |                            |                 |          |      |           |       |           |     |              |
|                                                   |                            |                 |          |      |           |       |           |     |              |
|                                                   |                            |                 |          |      |           |       |           |     |              |
|                                                   |                            |                 |          |      |           |       |           |     |              |
|                                                   |                            |                 |          |      |           |       |           |     |              |
|                                                   |                            |                 |          |      |           |       |           |     |              |
|                                                   |                            |                 |          |      |           |       |           |     |              |
|                                                   |                            |                 |          |      |           |       |           |     |              |
|                                                   |                            |                 |          |      |           |       |           |     |              |
| ,<br>(e) Done                                     |                            |                 |          |      |           |       | 🥑 Interne | t   |              |

### Enter the default Username and Password

>Username: admin

➢Password: admin

Select Login

| 🍯 Vega 50 FXO/FXS Online                         | Configuration - Microsoft Internet Explorer                                     |      |         |  |  |  |  |  |  |  |
|--------------------------------------------------|---------------------------------------------------------------------------------|------|---------|--|--|--|--|--|--|--|
| <u>File E</u> dit <u>V</u> iew F <u>a</u> vorite | es Iools Help                                                                   |      |         |  |  |  |  |  |  |  |
| 年 Back 🔹 🔿 👻 💋                                   | 🚮 🔯 Search 🝙 Favorites 🎯 Media 🧭 🛃 🛛 🚽 💽 🗸 📄 📿                                  |      |         |  |  |  |  |  |  |  |
| Address 🙆 http://136.170.2                       | 209.75/vsframe?sid=310807691&frame_id=6                                         | ể∽Go | Links » |  |  |  |  |  |  |  |
|                                                  |                                                                                 |      |         |  |  |  |  |  |  |  |
| ostream                                          | Host Name Vega50WISC Vega 50                                                    |      |         |  |  |  |  |  |  |  |
| vegas                                            | PAddress 136.170.209.75 Vega SO                                                 |      |         |  |  |  |  |  |  |  |
|                                                  | Configuration                                                                   |      |         |  |  |  |  |  |  |  |
|                                                  |                                                                                 |      |         |  |  |  |  |  |  |  |
| Management 🔫                                     | System Management                                                               |      | -       |  |  |  |  |  |  |  |
|                                                  |                                                                                 |      |         |  |  |  |  |  |  |  |
| Maintenance                                      | Tip: Place the cursor of the mouse on name or input fields to get concise help. |      |         |  |  |  |  |  |  |  |
| LAN                                              |                                                                                 |      |         |  |  |  |  |  |  |  |
| POTS                                             | Quick Configuration Wizard                                                      |      |         |  |  |  |  |  |  |  |
| Dial Plan                                        |                                                                                 |      |         |  |  |  |  |  |  |  |
| Media Channels                                   |                                                                                 |      |         |  |  |  |  |  |  |  |
| Tones                                            | System Time                                                                     |      |         |  |  |  |  |  |  |  |
| SIP                                              | Set Time (hh:mm:ss) 08 : 13 : 57 Set Time                                       |      |         |  |  |  |  |  |  |  |
| Users                                            | Set Date (dd/mm/yyyy) 10 / 09 / 2003                                            |      |         |  |  |  |  |  |  |  |
| QoS                                              |                                                                                 |      |         |  |  |  |  |  |  |  |
| Advanced                                         | Synchronise Time and Date   With PC  Sync Time                                  |      |         |  |  |  |  |  |  |  |
|                                                  | O With NTP server                                                               |      |         |  |  |  |  |  |  |  |
| Save                                             |                                                                                 |      |         |  |  |  |  |  |  |  |
| Log off                                          | Call Reports                                                                    |      |         |  |  |  |  |  |  |  |
|                                                  | Report call progress summary Show Calls                                         |      |         |  |  |  |  |  |  |  |
| Help                                             | Report on all call progress statistics <u>Show Trace</u>                        |      |         |  |  |  |  |  |  |  |
| Reboot System                                    | System Logs                                                                     |      |         |  |  |  |  |  |  |  |
|                                                  | Show the Event Log Show Event Log                                               |      |         |  |  |  |  |  |  |  |
|                                                  | Show the Billing Log                                                            |      |         |  |  |  |  |  |  |  |
|                                                  |                                                                                 |      |         |  |  |  |  |  |  |  |
|                                                  | Call Control                                                                    |      |         |  |  |  |  |  |  |  |
| <u> </u>                                         | All further calls are Unblocked 🗸 Submit                                        |      | -       |  |  |  |  |  |  |  |
| 🔘 Visit the VegaStream websit                    | te 🛛 🖉 Intern                                                                   | et   | 11.     |  |  |  |  |  |  |  |

### > On the left hand side menu select Users

| 🎒 Vega 50                    | FXO/F              | XS On        | line ( | Ionfi       | igur          | ation  | - Mi | cros        | oft I        | nte        | rnet       | : Ехр | lore | r     |    |    |   |                         |     |     |    |       |     |            |       |      | ×          |
|------------------------------|--------------------|--------------|--------|-------------|---------------|--------|------|-------------|--------------|------------|------------|-------|------|-------|----|----|---|-------------------------|-----|-----|----|-------|-----|------------|-------|------|------------|
| <u>File E</u> dit            | ⊻iew               | F <u>a</u> v | orites | Ī           | ools          | Help   | )    |             |              |            |            |       |      |       |    |    |   |                         |     |     |    |       |     |            |       |      |            |
| 🕁 Back 👻                     | $\Rightarrow$ .    | 8            | ¢) (   | 3           | Q:            | 5earch | 1    | a Fa        | vorite       | es         | <b>P</b> 1 | Media |      | 3   [ | Ъ. | 9  | 0 | ] • [                   |     | Ø   |    |       |     |            |       |      |            |
| A <u>d</u> dress 🧕           | http://            | (136.1)      | 70.20  | (9.75)      | /vsfr         | ame?s  | id=3 | 1080        | 7691         | &fra       | ame_       | jd=27 | 7    |       |    |    |   |                         |     |     |    |       |     | •          | [ ∂°⊙ | Link | <b>د »</b> |
|                              |                    |              |        |             | - 1 5 1       |        |      |             |              |            |            |       |      |       |    |    |   |                         |     |     |    |       |     |            |       |      |            |
| astr                         | eam                |              |        | HO:<br>IP ( | SI IN<br>Addr | ame    | 1    | ega<br>R6 1 | 50VV<br>70.2 | isc<br>ma' | 75         |       |      |       |    |    |   | Vi                      | ed  | a   | 50 | )     |     |            |       |      |            |
| Veg                          |                    |              |        | Us          | er N          | ame    | a    | dmi         | n 0.2        | .00.       |            |       |      |       |    |    |   | $\overline{\mathbf{A}}$ | - 9 | £1. |    |       | .41 | <u>_ n</u> |       |      |            |
|                              |                    |              |        |             |               |        |      |             |              |            |            |       |      |       |    |    |   |                         | л   | Цį  | Ju | l i c | 111 | OII        |       |      |            |
|                              |                    |              |        |             |               |        |      |             |              |            |            |       |      |       |    |    |   |                         |     |     |    |       |     |            |       |      |            |
| Manager                      | <u>nent</u>        |              |        | Use         | ers           |        |      |             |              |            |            |       |      |       |    |    |   |                         |     |     |    |       |     |            |       |      |            |
| Logging                      |                    |              |        |             |               |        |      |             |              |            |            |       |      |       |    |    |   |                         |     |     |    |       |     |            |       |      |            |
| <u>Maintena</u>              | ance               |              |        | Adn         | nin           | istra  | tor  |             | _            | _          |            |       |      |       |    |    |   |                         |     |     |    |       |     |            |       |      |            |
| LAN                          |                    |              |        | Log         | ging          |        |      |             | 3            |            |            |       |      |       |    |    |   |                         |     |     |    |       |     |            |       |      |            |
| POTS                         |                    |              |        | Billir      | ng            |        |      |             | 0            |            |            |       |      |       |    |    |   |                         |     |     |    |       |     |            |       |      |            |
| <u>Dial Plar</u><br>Madia Cl | <u>l</u><br>hannal | la.          |        | Pror        | mpt           |        |      |             | %ι           | 1%p        | )>         |       |      |       |    |    |   |                         |     |     |    |       |     |            |       |      |            |
| Tones                        | nanne              | 15           |        | Ren         | note          | Acci   | ess  |             | 1            |            |            |       |      |       |    |    |   |                         |     |     |    |       |     |            |       |      |            |
| SIP                          |                    |              |        | Tim         | eout          |        |      | (           | 24           |            |            |       |      |       | -  |    |   |                         |     |     |    |       |     |            |       |      |            |
| Users                        |                    |              | (      | Su          | bmi           | +      |      |             | JE 40        |            |            |       |      |       |    |    |   |                         |     |     |    |       |     |            |       |      |            |
| QoS                          |                    |              | ~      | Ju          | UIII          |        |      |             |              |            |            |       |      |       |    |    |   |                         |     |     |    |       |     |            |       |      |            |
| Advance                      | <u>d</u>           |              |        |             |               |        |      |             | Ad           | mir        | nist       | rato  | or P | ass   | wo | rd |   |                         |     |     |    |       |     |            |       |      |            |
|                              |                    |              |        |             |               |        |      |             | Nev          | νP         | ass        | word  |      | F     | -  |    |   |                         |     | 5   |    |       |     |            |       |      |            |
| Save                         |                    |              |        |             |               |        |      |             | Do           | ont        | or 🗆       | 0.000 | word |       |    |    |   |                         |     |     |    |       |     |            |       |      |            |
| Log off                      |                    | 1            |        |             |               |        |      |             | Ne-          | ent        |            | ass(  | word | , T   |    |    |   |                         |     |     |    |       |     |            |       |      |            |
|                              |                    |              |        |             |               |        |      | (           | 2            | upr        | nit        | ľ     |      |       |    |    |   |                         |     |     |    |       |     |            |       |      |            |
| Heip                         |                    |              |        | Bill        | ina           | Hee    |      |             |              |            |            |       |      |       |    |    |   |                         |     |     |    |       |     |            |       |      |            |
| Reboot                       | System             |              |        |             | ing<br>aina   | Use    | :1   |             | 0            | _          |            |       |      |       |    |    |   |                         |     |     |    |       |     |            |       |      |            |
|                              |                    |              |        | rođi        | ying          |        |      |             |              | 4          |            |       |      |       |    |    |   |                         |     |     |    |       |     |            |       |      |            |
|                              |                    |              |        | Billin      | ng            |        |      |             | 1            |            |            |       |      |       | _  |    |   |                         |     |     |    |       |     |            |       |      |            |
|                              |                    |              |        | Pror        | mpt           |        |      |             | %ι           | 1%b        | )>         |       |      |       |    |    |   |                         |     |     |    |       |     |            |       |      |            |
|                              |                    |              |        | Rem         | note          | Acc    | ess  |             | 1            |            |            |       |      |       | _  |    |   |                         |     |     |    |       |     |            |       |      | •          |
| ど Visit the                  | VegaStr            | eam w        | ebsite | ;           |               |        |      |             |              |            |            |       |      |       |    |    |   |                         |     |     |    |       | 1   | Intern     | et    |      | //.        |

### Recommended: Change the password

- > enter New Password and Re-enter Password then
- Select Submit and then click "here" to return

**Optional:** Change the timeout<sup>1</sup> – default is 240 seconds; can extend to 7200 seconds (2hrs)

select Submit and then click "<u>here</u>" to return

<sup>&</sup>lt;sup>1</sup> If the web interface is not used for this length of time the Vega will automatically log off the session. This change is only activated by logging out and back into the web browser session.

## 4. Check and configure LAN settings and Host name

>On the left hand side menu select LAN

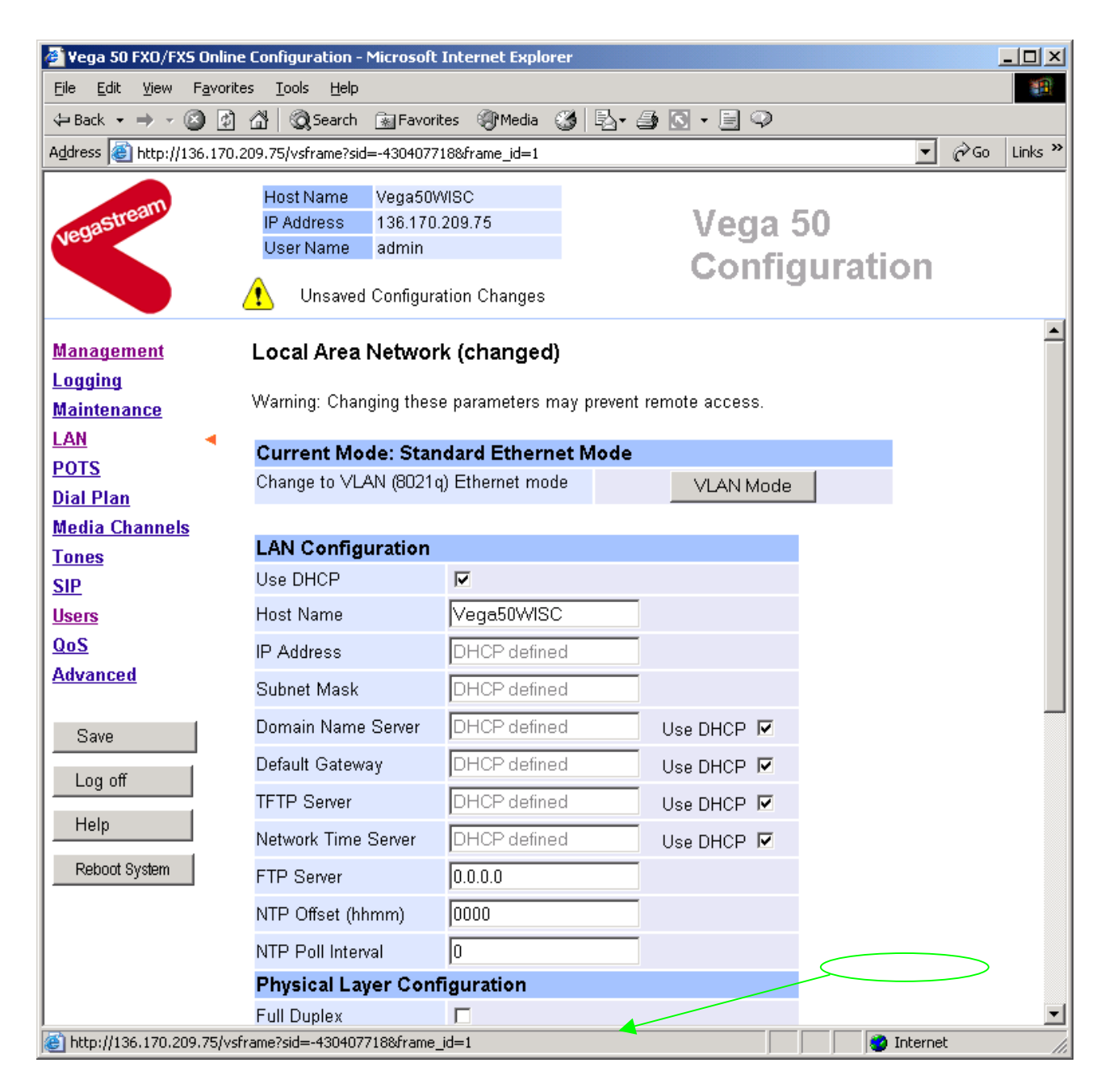

**Recommended:** In the **Physical Layer Configuration** section statically select the Ethernet Type as either 100baseTx or 10 baseT (not 10baseT & 100baseTx) – whichever is appropriate

select Submit and then click "here" to return

*Optional:* If there are any LAN values that need to be set up manually set them up now (e.g. tftp and ftp addresses), then

> select Submit and then click "here" to return

# 5. Configure the Dial Plan

>On the left hand side menu select Dial Plan

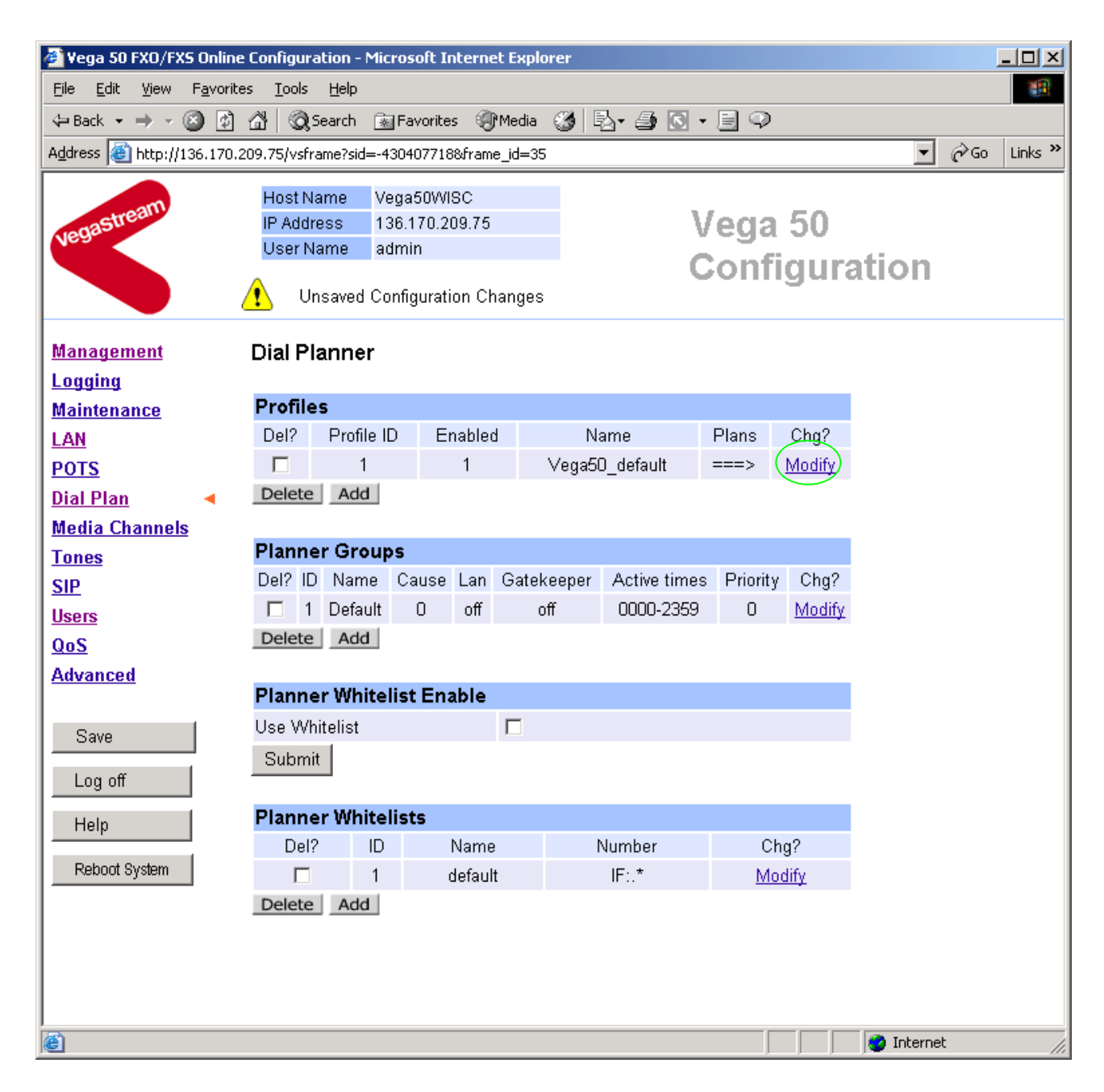

*Firstly, turn off the default profile:* In the **Profiles** section

≻Select Modify

### Dial Planner > Profile 1

| Modify Profile |                |
|----------------|----------------|
| Profile ID     | 1              |
| Enabled        |                |
| Name           | Vega50_default |
| Submit         |                |

disable (un-tick) Enabled, then

select Submit and then click "here" to return

Now create a new profile and in it create a dial plan entry to handle calls being sent outbound on the LAN:

### Dial Planner

| Profile | Profiles   |         |                |       |               |  |  |  |  |  |  |  |
|---------|------------|---------|----------------|-------|---------------|--|--|--|--|--|--|--|
| Del?    | Profile ID | Enabled | Name           | Plans | Chg?          |  |  |  |  |  |  |  |
|         | 1          | 0       | ∨ega50_default | ===>  | <u>Modify</u> |  |  |  |  |  |  |  |
| Delete  | Add        |         |                |       |               |  |  |  |  |  |  |  |

### In the Profiles section

> Select Add

### **Dial Planner**

| Profiles |            |         |                |       |               |  |  |  |  |  |  |
|----------|------------|---------|----------------|-------|---------------|--|--|--|--|--|--|
| Del?     | Profile ID | Enabled | Name           | Plans | Chg?          |  |  |  |  |  |  |
|          | 1          | 0       | ∨ega50_default | ===>  | <u>Modify</u> |  |  |  |  |  |  |
|          | 2          | 1       | new_profile    | ===>  | Modify        |  |  |  |  |  |  |
| Delete   | Add        |         |                |       |               |  |  |  |  |  |  |

In the **Profiles** section, on Profile 2 (the new profile):

≻Select Modify

### Dial Planner > Profile 2

| Modify Profile |             |  |
|----------------|-------------|--|
| Profile ID     | 2           |  |
| Enabled        |             |  |
| Name           | new_profile |  |
| Submit         |             |  |

#### Plans in this Profile

| Del?  | Plan ID | Name     | Srce       | Dest           | Cost | Group | Chg?          |
|-------|---------|----------|------------|----------------|------|-------|---------------|
|       | 1       | new_plan | TEL:<><.*> | IF:<1>,TEL:<2> | 0    | 0     | <u>Modify</u> |
| Delet | te Add  |          |            |                |      |       |               |

Set Name = Outbound\_To\_LAN

≻select Submit and then click "here" to return

### **Dial Planner**

| Profiles |            |         |                 |        |        |  |  |  |  |  |  |
|----------|------------|---------|-----------------|--------|--------|--|--|--|--|--|--|
| Del?     | Profile ID | Enabled | Name            | Plans  | Chg?   |  |  |  |  |  |  |
|          | 1          | 0       | Vega50_default  | ===>   | Modify |  |  |  |  |  |  |
|          | 2          | 1       | Outbound_To_LAN | ===> ( | Modify |  |  |  |  |  |  |
| Delete   | a A al al  |         |                 |        |        |  |  |  |  |  |  |

Delete Add

### In the Profiles section, on Profile 2:

≻Select Modify

### Plans in this Profile

| Del? | Plan ID | Name     | Srce       | Dest           | Cost | Group | Chg?     |
|------|---------|----------|------------|----------------|------|-------|----------|
|      | 1       | new_plan | TEL:<><.*> | IF:<1>,TEL:<2> | 0    | 0     | Modify   |
| Dele | te Add  |          |            |                |      |       | $\smile$ |

### In the Plans in this Profile, Plan ID 1:

Select Modify

| 🏄 Yega 50 FXO/FXS Online                        | e Configuration - Microsoft Internet Explorer                                                                          |                  |
|-------------------------------------------------|----------------------------------------------------------------------------------------------------|------------------|
| <u>File E</u> dit <u>V</u> iew F <u>a</u> vorit | tes <u>T</u> ools <u>H</u> elp                                                                                         |                  |
| 🗢 Back 🔹 🔿 🗸 🙆                                  | 🖓 🔞 Search 📷 Favorites 🛞 Media 🧭 🛃 🖌 🎒 💽 🔻 🗐 📿                                                                         |                  |
| Address 🙆 http://136.170.                       | .209.75/vsframe?sid=-430407718&frame_id=35                                                                             | 🖌 🤗 Go 🛛 Links 🎽 |
|                                                 | Host Name Veqa50WISC                                                                                                   |                  |
| astream                                         | IP Address 136.170.209.75 Vega 50                                                                                      |                  |
| Negr                                            | User Name admin Oscial Strength Contraction                                                                            |                  |
|                                                 | Unsaved & Unapplied Changes                                                                                            | 1                |
| Management                                      | Dial Planner > Profile 2 > Plan 1                                                                                      | <u> </u>         |
| Logging                                         |                                                                                                    |                  |
| Maintenance                                     | Modify Plan                                                                                                    |                  |
| LAN                                             | Plan ID 1                                                                                                    |                  |
| POTS                                            | Profile ID 2                                                                                                    |                  |
| Dial Plan 🔹                                     | Name (new_plan)                                                                                                    |                  |
| Media Channels                                  | Source (TEL:<><.*>                                                                                                    |                  |
| Tones                                           | Destination                                                                                                    |                  |
| SIP                                             | Destination (IF.KT2, TEL.K22)                                                                                          |                  |
| <u>Users</u>                                    | Cost Index 0                                                                                                    |                  |
| QoS                                             | Group 0 - no group 💌                                                                                                   |                  |
| Advanced                                        | Apply Generate Prefix Match                                                                                            |                  |
|                                                 |                                                                                                    |                  |
| Save                                            | Regular Expressions for Source                                                                                         |                  |
| lonoff                                          | . Any character                                                                                                    |                  |
|                                                 | [] Any character within the parentheses                                                                                |                  |
| Help                                            | [x-y] Any character in the range x-y                                                                                   |                  |
|                                                 | [^] Any character except those within the parentheses                                                                  |                  |
| Reboot System                                   | * The character before repeated zero or more times                                                                     |                  |
| Apply Changes                                   | + The character/expression before repeated one or more times                                                           |                  |
|                                                 | ? The character/expression before repeated zero or more times                                                          |                  |
|                                                 | The character following is taken literally                                                                             |                  |
|                                                 | <> Capture the sequence in parentheses and store as < n > where n is the nth occurrence of <> in the source expression |                  |
|                                                 |                                                                                                    | <u> </u>         |
| 🕲 http://136.170.209.75/vs                      | sframe?sid=-430407718&frame_id=43                                                                                      | net //           |

- Set Name = Any\_Tel\_Port
- Set Source = IF: [^9]., TEL:<.\*>

(This takes a call from any of the 8 telephony ports and stores the number dialled in store <1>)

Set Destination = IF:99, TEL:<1>

(This routes the call to IF:99 (the SIP proxy) and passes the dialled number on as the dialled digits)

- > Select Apply and then click "here" to return
- Select ... to return to the Dial Planner Profiles section

Now create a new profile and in it create a dial plan entry to handle calls being received inbound from the LAN:

In a similar manner to adding profile 2 add another profile, profile 3,

Set Name = Inbound\_from\_LAN

Modify the first plan for Profile 3:

Set Name = Any\_Tel\_Port

|   | Set Source = IF:99, TEL:<> | (For calls from IF:99 (SIP), take the two digits presented as the telephone number and store them in store <1>) |
|---|----------------------------|----------------------------------------------------------------------------------------------------|
| ۶ | Set Destination = IF:<1>   | (The interface ID (telephone) to ring is defined                                                                |
|   |                            | by the 2 digits passed in store <1>)                                                                            |

- > Select Apply and then click "here" to return
- <u>Note:</u> The SIP proxy must choose the appropriate interface on the Vega to dial out from; when a call is presented to the Vega, the INVITE message starts something like:

INVITE sip:06@172.20.11.2 SIP/2.0

The digits preceding the @ are then provided to the dial planner as the source TEL:. Hence in the dial plan above the calls coming from the LAN (IF:99) must have a 2-digit dialled number (whose value must be 06 ... 13 for valid Vega 50 interface IDs), which is used to define which telephone to ring.

For more details on the operation of the dial planner, including the various tokens that may be used, see the section "The Dial Planner" in the Vega Primer.

## 6. Configure SIP and audio parameters

> On the left hand side menu select SIP

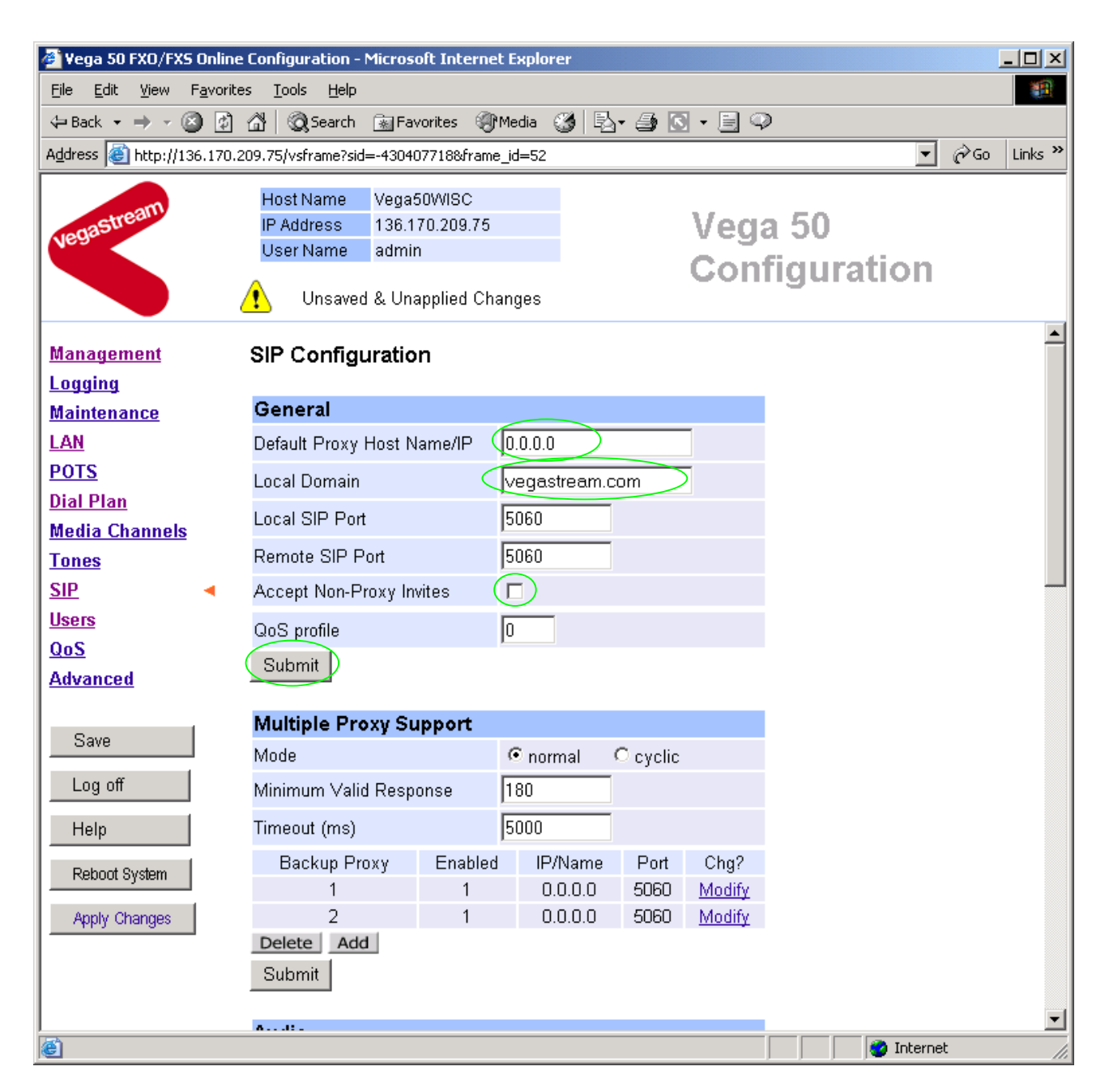

### In the General section:

- > set Default Proxy Host Name/IP = IP\_address\_of\_SIP\_proxy, or DNS\_hostname\_of\_the\_SIP\_Proxy
- set Local Domain =

Public\_name\_of\_proxy\_used\_by\_other\_devic es\_to\_send\_their\_INVITEs\_to

(this value is the "outside world's" name or IP address for the proxy)

Optional: To allow devices other than the proxy to make calls directly through the Vega

tick Accept Non-Proxy Invites

If only the proxy is allowed to route the calls to the Vega ensure that this tick box is clear.

>select Submit and then click "here" to return

In the Audio section

>Select the audio codecs desired using the drop down menus

Unless there is a specific reason not to allow a specific codec to be used, it is recommended that all codecs should be enabled as follows:

| Audio           | $\frown$    |
|-----------------|-------------|
| Audio Profile 1 | G723 •      |
| Audio Profile 2 | G729 -      |
| Audio Profile 3 | G711 Ulaw 💌 |
| Audio Profile 4 | G711 Alaw   |
| Submit          |             |

Select Submit and then click "here" to return

# 7. Configure Authentication

In some systems – to ensure that only authorised devices are allowed to set up and clear calls – SIP authentication is used. If authentication is used, it is typically required on the SIP REGISTRATION, INVITE, ACK and BYE messages.

For authentication, a userID and a password can be configured. The userID is constructed from three parts

auth\_usernumber\_prefix, auth\_usernumber and auth\_usernumber\_suffix each of which may be configured with alphanumeric values.

The prefix and suffix entries are defined per POTS port profile and the auth\_usernumber is configured per POTS port. Setting parameters to NULL tells the Vega to omit anything from this parameter (capitalisation of NULL is important).

The values to enter here must match the values that have been configured as the authorisation user and password in the proxy.

To configure Authentication, follow the following procedure:

- > On the left hand side menu select <u>SIP</u>
- Scroll down to the bottom of the page

| 🖉 Vega 50 FXO/FXS Online                         | Configuration - Microsoft Inter                                                                                                    | rnet Explorer                                |                  |  |  |  |  |  |
|--------------------------------------------------|----------------------------------------------------------------------------------------------------|----------------------------------------------|------------------|--|--|--|--|--|
| <u>File E</u> dit <u>V</u> iew F <u>a</u> vorite | es <u>T</u> ools <u>H</u> elp                                                                                                    |                                              |                  |  |  |  |  |  |
| 🗢 Back 🔹 🤿 😴 🛃                                   | $\Leftrightarrow Back  \star  \Rightarrow  \star  \bigotimes  [a]  \bigotimes  Favorites  \bigotimes  Favorites$ |                                              |                  |  |  |  |  |  |
| Address 🙆 http://136.170.2                       | 209.75/vsframe?sid=-123744450&fr                                                                                                    | ame_id=52                                    | 💌 🤗 Go 🛛 Links 🎽 |  |  |  |  |  |
| vegastream                                       | Host Name Vega50WISC<br>IP Address 136.170.209.7<br>User Name admin                                                                                                    | 75 Vega 50<br>Configur                       | ation            |  |  |  |  |  |
| Management                                       | Miscellaneous                                                                                                    |                                              | <b>_</b>         |  |  |  |  |  |
| Management                                       | SIP Signalling Transport                                                                                                    | ⊙udp Ctcp                                    |                  |  |  |  |  |  |
| Maintenance                                      | Reliable Provisional                                                                                                    | C supported C require                        |                  |  |  |  |  |  |
| LAN                                              | Responses                                                                                                    | © off                                        |                  |  |  |  |  |  |
| POTS                                             | DTMF Transport                                                                                                    | ©rfc2833 ⊂info<br>Crfc2833 ond tx info Croff |                  |  |  |  |  |  |
| Dial Plan                                        |                                                                                                    | model     Omode2                             |                  |  |  |  |  |  |
| Media Channels                                   | REC2833 navioad (96-127)                                                                                                    |                                              |                  |  |  |  |  |  |
| Tones                                            | Enable T38                                                                                                    |                                              |                  |  |  |  |  |  |
|                                                  | Enable Fov                                                                                                    |                                              |                  |  |  |  |  |  |
| 005                                              | Enable Fax<br>Fax Detect                                                                                                    | O abways                                     |                  |  |  |  |  |  |
| Advanced                                         | Signalling Application ID                                                                                                    | none                                         |                  |  |  |  |  |  |
|                                                  | T1 Datry Timer Increment (m                                                                                                    | a) [500                                      |                  |  |  |  |  |  |
| Save                                             |                                                                                                    | (1000                                        |                  |  |  |  |  |  |
|                                                  | 12 Retry Timer Limit (ms)                                                                                                    | 4000                                         |                  |  |  |  |  |  |
|                                                  | Interface ID                                                                                                    | 99                                           |                  |  |  |  |  |  |
| Help                                             | Cost                                                                                                    | 1                                            |                  |  |  |  |  |  |
| Reboot System                                    | Maximum Calls                                                                                                    | 60                                           |                  |  |  |  |  |  |
|                                                  | Submit                                                                                                    |                                              |                  |  |  |  |  |  |
|                                                  |                                                                                                    |                                              |                  |  |  |  |  |  |
|                                                  | Advanced SIP Configur                                                                                                    | ation                                        |                  |  |  |  |  |  |
|                                                  | Advanced SIP                                                                                                    |                                              | <b>•</b>         |  |  |  |  |  |
| ,<br>@                                           |                                                                                                    |                                              | 🔹 🚺 Internet     |  |  |  |  |  |

Select <u>Advanced SIP</u>

| 🖉 Yega 50 FXO/FXS Oi                | nline Configuration - Microsoft Internet Explore              | r                       |              |          |  |  |  |  |
|-------------------------------------|---------------------------------------------------------------|-------------------------|--------------|----------|--|--|--|--|
| Eile Edit View Favorites Tools Help |                                                               |                         |              |          |  |  |  |  |
| 🗢 Back 🔹 🤿 👻 🙆                      | 🗢 Back 🔹 🤿 🗸 🔯 🖓 🐼 Search 📷 Favorites 🛞 Media 🧭 🖏 🗸 🎒 💽 🗸 🗐 🥥 |                         |              |          |  |  |  |  |
| Address 🙆 http://136.3              | 170.209.75/vsframe?sid=-123744450&frame_id=65                 |                         | <u>▼</u> ∂∽∽ | Links »  |  |  |  |  |
|                                     |                                                               |                         |              |          |  |  |  |  |
| astream                             | HOST Name Vega5UVVISC                                         | Veg                     | a 50         |          |  |  |  |  |
| Near                                | User Name admin                                               | 0 a m                   | fiannation   |          |  |  |  |  |
|                                     |                                                               | Con                     | nguration    |          |  |  |  |  |
| Management                          | SIP > Advanced                                                |                         |              | <b>_</b> |  |  |  |  |
| Logging                             |                                                               |                         |              |          |  |  |  |  |
| Maintenance                         | Advanced SIP parameters                                       |                         |              |          |  |  |  |  |
| LAN                                 | BYE-Also INVITE to proxy                                      |                         |              |          |  |  |  |  |
| POTS                                | REFER INVITE to proxy                                         |                         |              |          |  |  |  |  |
| Dial Plan                           | Send CANCEL to all forks                                      |                         |              |          |  |  |  |  |
| Media Channels                      | User-Agent header                                             |                         |              |          |  |  |  |  |
| Tones                               | Use 'local domain' in To header                               |                         |              |          |  |  |  |  |
| <u>SIP</u>                          | Use 'local domain' in From header                             |                         |              |          |  |  |  |  |
| Users<br>OoS                        | Use Request-URI in call dialog                                |                         |              |          |  |  |  |  |
| Advanced                            | matching                                                      | -                       |              |          |  |  |  |  |
| Auvanceu                            | 183 Session Progress if media present                         |                         |              |          |  |  |  |  |
| Sava                                | early OK timer (0=off)                                        |                         |              |          |  |  |  |  |
|                                     | Use authentication users                                      |                         |              |          |  |  |  |  |
| Log off                             | Parse Remote Party-ID header                                  |                         |              |          |  |  |  |  |
| Help                                | SDP control                                                   |                         |              |          |  |  |  |  |
|                                     | Single media description in T38 INVITE                        |                         |              |          |  |  |  |  |
| Reboot System                       | Connection information in session<br>description only         |                         |              |          |  |  |  |  |
|                                     | SIP INFO messages                                             |                         |              |          |  |  |  |  |
|                                     | Transmit DTMF INFO messages                                   | $\overline{\mathbf{v}}$ |              |          |  |  |  |  |
|                                     | Transmit hookflash INFO messages                              |                         |              |          |  |  |  |  |
|                                     | Submit                                                        |                         |              |          |  |  |  |  |
| ど Done                              |                                                               |                         | 🕜 Internet   | //.      |  |  |  |  |

- > Select (tick) Use authentication users, then
- select Submit and then click "here" to return
- > On the left hand side menu select POTS

| 🖉 Yega 50 FXO/FXS O                       | nline Configuration - Microsoft Internet Explorer | _ 🗆 🗙       |
|-------------------------------------------|---------------------------------------------------|-------------|
| <u>File E</u> dit <u>V</u> iew F <u>a</u> | vorites <u>I</u> ools <u>H</u> elp                | <b>1</b>    |
| 🔃 Back 🔹 🔿 👻 🙆                            | 🙆 🚰 🔯 Search 📷 Favorites 🛞 Media 🧭 🛃 🖌 🎒 💽 🔹 🚍 📿  |             |
| Address 🙆 http://136.                     | 170.209.75/vsframe?sid=-123744450&frame_id=5      | ∂Go Links » |
|                                           | Host Name Vega50WISC                              |             |
| agastream                                 | IP Address 136.170.209.75 Veca 50                 |             |
| Nea                                       | User Name admin                                   |             |
|                                           | Unsaved & Unapplied Changes                       |             |
| <u>Management</u>                         | POTS Configuration                                | <u> </u>    |
| Maintenance                               | DTMF Configuration                                |             |
| LAN                                       | DTMF Termination Char *                           |             |
| POTS ·                                    | DTME Dial Timeout                                 |             |
| <u>Dial Plan</u>                          |                                                   |             |
| Media Channels                            | Caller ID Type   Off _                            |             |
| Tones                                     | Submit                                            |             |
| SIP                                       |                                                   |             |
| <u>Users</u>                              | POIS Identities                                   |             |
| QoS                                       | User Name Prefix Unit1                            |             |
| Advanced                                  | User Number Prefix 555                            |             |
| Sauge 1                                   | User Name Suffix vega50                           |             |
| Save                                      | User Number Suffix NULL                           |             |
| Log off                                   | Authentication User Name<br>Prefix                |             |
| Help<br>Debost Sustem                     | Authentication User NULL Number Prefix            |             |
| Apply Changes                             | Authentication User Name<br>Suffix                |             |
| . pp.) onengeo                            | Authentication User 01                            |             |
|                                           | Submit                                            |             |
|                                           |                                                   | •           |
| é                                         | 📄 📄 📝 Internet                                    | 1.          |

### > Configure the Authentication versions of

User Number Prefix and User Number Suffix, eg NULL, NULL

Select Submit and then click "here" to return

The User Number and password are configured on a per port (group) basis.

> Scroll down to the **QSLAC Codec Configuration** section

| QSLAC Codec Configuration |         |             |           |        |        |  |  |  |  |
|---------------------------|---------|-------------|-----------|--------|--------|--|--|--|--|
| QSL ID                    | Enabled | Layer 1     | Caller ID | Groups | Chg?   |  |  |  |  |
| 1                         | 1       | g711Alaw64k | on        | ===> ( | Modify |  |  |  |  |
| 2                         | 1       | g711Alaw64k | on        | ===>   | Modify |  |  |  |  |
| 3                         | 1       | g711Alaw64k | on        | ===>   | Modify |  |  |  |  |
| 4                         | 1       | g711Alaw64k | on        | ===>   | Modify |  |  |  |  |
| 5                         | 1       | g711Alaw64k | on        | ===>   | Modify |  |  |  |  |
| 6                         | 1       | g711Alaw64k | on        | ===>   | Modify |  |  |  |  |
| 7                         | 1       | g711Alaw64k | on        | ===>   | Modify |  |  |  |  |
| 8                         | 1       | g711Alaw64k | on        | ===>   | Modify |  |  |  |  |
| Delete                    | Add     |             |           |        |        |  |  |  |  |

### In the QSLAC Codec Configuration section, for QSL ID 1

➢ Select Modify

POTS > QSLAC 1

| Modif              | fy QSL         | -      |                |                |          |           |               |      |    |      |      |
|--------------------|----------------|--------|----------------|----------------|----------|-----------|---------------|------|----|------|------|
| QSL ID             | )              |        | 1              |                |          |           |               |      |    |      |      |
| Enable             | ed             |        |                |                |          |           |               |      |    |      |      |
| Layer <sup>-</sup> | 1              |        | g711A          | law64k 💌       |          |           |               |      |    |      |      |
| Caller             | ID             |        | on             | •              |          |           |               |      |    |      |      |
| NT                 |                |        | <b>V</b>       |                |          |           |               |      |    |      |      |
| Subn               | nit            |        |                |                |          |           |               |      |    |      |      |
| Grou               | ps in t        | his QS | L              |                |          |           |               |      |    |      |      |
| Group              | User<br>Nome I | User   | Authentication | Authentication | Password | Interface | Reg<br>Frable | Cost | DN | Ring | Chg? |

| IU I | Name  | Number | User Name | User Number |       |    | Enable |   |    | index |        |
|------|-------|--------|-----------|-------------|-------|----|--------|---|----|-------|--------|
| 1    | port1 | 01     | port1     | 01          | user1 | 06 | 1      | 1 | 06 | 2 🤇   | Modify |

Delete Add

In the Groups in this QSL section, for Group ID 1

➢ Select Modify

### POTS > QSLAC 1 > Codec Group 1

| Modify QSL Group           |       |
|----------------------------|-------|
| Group ID                   | 1     |
| QSL ID                     | 1     |
| User Name                  | port1 |
| Enable Registration        |       |
| User Number                | 01    |
| Authentication User Name   | port1 |
| Authentication User Number | 01    |
| Password                   | user1 |
| Interface                  | 06    |
| Cost                       | 1     |
| DN                         | 06    |
| Ring Index                 | 2     |
| Submit                     |       |

- > Configure Authentication User Number and Password
- select Submit and then click "here" to return
- > On the left hand side menu select POTS
- Scroll down to the **QSLAC Codec Configuration** section
- > Repeat configuring the Authentication User Number and Password for all other QSL Ids

| QSLAC Codec Configuration |         |             |           |        |          |  |  |  |
|---------------------------|---------|-------------|-----------|--------|----------|--|--|--|
| QSL ID                    | Enabled | Layer 1     | Caller ID | Groups | Chg?     |  |  |  |
| 1                         | 1       | g711Alaw64k | on        | ===>   | Modify   |  |  |  |
| 2                         | 1       | g711Alaw64k | on        | ===>   | Modify   |  |  |  |
| 3                         | 1       | g711Alaw64k | on        | ===>   | Modify   |  |  |  |
| 4                         | 1       | g711Alaw64k | on        | ===>   | Modify   |  |  |  |
| 5                         | 1       | g711Alaw64k | on        | ===>   | Modify   |  |  |  |
| 6                         | 1       | g711Alaw64k | on        | ===>   | Modify   |  |  |  |
| 7                         | 1       | g711Alaw64k | on        | ===>   | Modify   |  |  |  |
| 8                         | 1       | g711Alaw64k | on        | ===>   | Modify   |  |  |  |
| Delete                    | Add     |             |           |        | $\smile$ |  |  |  |

# 8. Configure Registration

Registration provides the SIP proxy with two main pieces of information:

- "address" the public address of the Vega port (the URL which other SIP endpoints will use to make calls to this port)
- "contact" the URL which the proxy is to use to make the call on that port on the Vega

When a SIP call request is sent to the SIP proxy, it receives the call to a public address, it then performs a translation from the public address to the contact format, and uses the contact format to present the call to the Vega.

The Registration format is:

The Vega registers twice for each physical port – once using a numeric address, and once using an alphanumeric address. Both registrations use the same contact address, so that when a call arrives, the Vega is not aware of whether the call was made using the numeric URL, or whether the call was made using the alphanumeric URL.

For the alphanumeric registration, Public\_Address is made up of Username\_prefix, Username, and Username\_suffix; the prefix and suffix being per unit values and the Username being per port values.

For the numeric registration, Public\_Address is made up of Usernumber\_prefix, Usernumber, and Usernumber\_suffix; the prefix and suffix being per unit values and the Usernumber being per port values.

The registration details are configurable using the Command Line Interface or the web browser interface.

Alphanumeric registration (name registration) uses configurable entries:

| • | Username_prefix                    | per unit value                  |
|---|------------------------------------|---------------------------------|
| • | Username                           | per port value                  |
| • | Username_suffix                    | per unit value                  |
| • | Local Domain (Registration_Domain) | already configured in section 6 |
| • | DN                                 | per port value                  |
| • | Host_Name_or_IP_address_of_Vega    | set up by DHCP or in section 4  |
|   |                                    |                                 |

### Name Registration message format:

- --- address:
  - Username\_prefixUsernameUsername\_suffix@Registration\_Domain
- --- contact:

```
<sip:DN@Host_Name_or_IP_address_of_Vega>
```

Numeric registration uses configurable entries:

| • | Usernumber_prefix                  | per unit value                  |
|---|------------------------------------|---------------------------------|
| • | Usernumber                         | per port value                  |
| • | Usernumber_suffix                  | per unit value                  |
| • | Local Domain (Registration_Domain) | already configured in section 6 |
| • | DN                                 | per port value                  |
| • | Host_Name_or_IP_address_of_Vega    | set up by DHCP or in section 4  |
|   |                                    |                                 |

Number Registration message format:

```
--- address:
    Usernumber_prefixUsernumberUsernumber_suffix@Registration_Domain
--- contact:
    <sip:DN@Host_Name_or_IP_address_of_Vega>
```

e.g. to set up registration so that the Vega registers:

```
Port 1
--- address:
     Unit1Port1Vega50@Registration Domain
--- contact:
     <sip:06@Host_Name_or_IP_address_of_Vega>
--- address:
     55501@Registration Domain
--- contact:
      <sip:06@Host Name or IP address of Vega>
      •
Port 8 Name
--- address:
     Unit1Port8Vega50@Registration Domain
--- contact:
      <sip:13@Host_Name_or_IP_address_of_Vega>
--- address:
     55508@Registration Domain
--- contact:
      <sip:13@Host Name or IP address of Vega>
```

- On the left hand side menu select <u>SIP</u>
- Scroll down to the **Registration** section

| 🍯 Vega S                  | 50 FXO/F                    | XS Or        | line   | Сог      | nfigu         | ratio                       | on - I               | Micr                     | osoft                          | Inte          | rne       | t Explo     | rer      |      |           |           |             |            |          |                   |     |       |      |     | <u>_     ×</u> |
|---------------------------|-----------------------------|--------------|--------|----------|---------------|-----------------------------|----------------------|--------------------------|--------------------------------|---------------|-----------|-------------|----------|------|-----------|-----------|-------------|------------|----------|-------------------|-----|-------|------|-----|----------------|
| <u>E</u> ile <u>E</u> di  | it <u>V</u> iew             | F <u>a</u> v | orites | 5        | Tools         | ; <u>H</u>                  | elp                  |                          |                                |               |           |             |          |      |           |           |             |            |          |                   |     |       |      |     |                |
| 🖨 Back                    | $\bullet \rightarrow \cdot$ | 8            | ¢ 1    | <b>a</b> | Ô             | <b>(</b> Sea                | rch                  | *                        | Favori                         | tes           | T         | Media       | 3   E    | à*   | 9 🖸       | - [       | 99          | >          |          |                   |     |       |      |     |                |
| A <u>d</u> dress          | 🞒 http://                   | 136.1        | 70.20  | 09.7     | '5/vs         | frame                       | e?sid=               | =-43                     | 04077                          | 188fr         | ame       | _id=52      |          |      |           |           |             |            |          |                   |     | •     | -] ĉ | ≻Go | Links »        |
| vegas                     | tream                       |              | L      |          | P Add<br>Iser | Nam<br>Ires:<br>Nam<br>Uns: | e<br>s<br>ie<br>aved | Veg<br>130<br>adr<br>& U | ja50V<br>6.170<br>nin<br>Jnapp | VISC<br>209.1 | 75<br>Cha | anges       |          |      |           | Ve<br>Co  | eg:<br>on   | a :<br>fig | 50<br>gu | )<br>I <b>r</b> a | ati | on    |      |     |                |
| Manage                    | ement                       |              |        |          |               | 1                           |                      |                          |                                | 1             |           | 0           | .0.0.0   |      | 5060      | Mo        | dify        |            |          |                   |     |       |      |     | <u></u>        |
| Logging<br>Mainter<br>LAN | g<br><u>nance</u>           |              |        | D        | elet<br>Subn  | 2<br>e                      | Add                  | 1                        |                                | 1             |           | 0           | .0.0.0   |      | 5060      | <u>Mo</u> | <u>dify</u> |            |          |                   |     |       |      |     |                |
| Dial Pla                  | m                           |              |        | Αι       | udio          | ,                           |                      |                          |                                |               |           |             |          |      |           |           |             |            |          |                   |     |       |      |     |                |
| Media (                   | <br>Channel                 | s            |        | Αu       | udio          | Profi                       | ile 1                |                          |                                |               |           | G711        | Ulaw 🖣   | •    |           |           |             |            |          |                   |     |       |      |     |                |
| <u>Tones</u>              |                             |              |        | Αu       | ıdio          | Profi                       | ile 2                |                          |                                |               |           | None        | •        | •    |           |           |             |            |          |                   |     |       |      |     |                |
| <u>SIP</u>                |                             | -            |        | Αu       | ıdio          | Profi                       | ile 3                |                          |                                |               |           | None        | •        | •    |           |           |             |            |          |                   |     |       |      |     |                |
| <u>Users</u>              |                             |              |        | Αu       | ıdio          | Profi                       | ile 4                |                          |                                |               |           | None        | •        | •    |           |           |             |            |          |                   |     |       |      |     |                |
| <u>QoS</u><br>Advanc      | ed                          |              |        | S        | Subn          | nit                         |                      |                          |                                |               |           |             |          |      |           |           |             |            |          |                   |     |       |      |     |                |
|                           |                             |              |        | R        | egis          | stra                        | tion                 | ı                        |                                |               |           |             |          |      |           |           |             |            |          |                   |     |       |      |     |                |
| Save                      |                             |              |        | Er       | nable         | e Rej                       | gistr                | atio                     | n                              |               |           |             |          |      |           |           |             |            |          |                   |     |       |      |     |                |
| Log o                     | off                         |              |        | Re       | egist         | er or                       | n Sta                | art-u                    | р                              |               |           |             |          |      |           |           |             |            |          |                   |     |       |      |     |                |
| Help                      |                             |              |        | Re       | egist         | rar ⊦                       | lost                 | Nar                      | ne/IP                          |               | <         | 0.0.0.0     | )        |      | >         |           |             |            |          |                   |     |       |      |     |                |
| Bohoo                     | t Cuctom                    |              |        | Re       | egist         | rar F                       | ?em                  | ote I                    | Port                           |               |           | 5060        |          |      |           |           |             |            |          |                   |     |       |      |     |                |
|                           | n oysiem                    |              |        | E×       | piry          | Tim                         | e (s                 | ecoi                     | nds)                           |               |           | 600         |          |      |           |           |             |            |          |                   |     |       |      |     |                |
| Apply                     | Changes                     |              |        | Sł       | low           | SIP                         | Reg                  | istra                    | tion                           |               |           | <u>Show</u> | Registra | atic | <u>in</u> |           |             |            |          |                   |     |       |      |     |                |
|                           |                             |              |        | S        | Subn          | nit                         |                      |                          |                                |               |           |             |          |      |           |           |             |            |          |                   |     |       |      |     |                |
|                           |                             |              |        | М        | isce          | ellar                       | neo                  | us                       |                                |               |           |             |          |      |           |           |             |            |          |                   |     |       |      |     | •              |
| 🕘 http://:                | 136.170.2                   | 09.75        | /vsfra | ame      | ?sid=         | <b>-</b> 430                | 4077                 | 71884                    | rame_                          | id=39         | 5         |             |          |      |           |           |             |            |          |                   | 1   | Inter | net  |     |                |

Tick Register on Start-up

This will cause the Vega to register with the proxy every time it is powered on or re-booted

set Registrar Host Name/IP =

IP\_or\_DNS\_name\_of\_SIP\_registrar\_or\_machi
ne proxying for the regitrar

>select Submit and then click "here" to return

> On the left hand side menu select POTS

| 🖉 Yega 50 FXO/FXS On                                            | line Configuration - Microsof          | t Internet Explore | r      |         |           | _       |          |
|-----------------------------------------------------------------|----------------------------------------|--------------------|--------|---------|-----------|---------|----------|
| <u>File E</u> dit <u>V</u> iew F <u>a</u> v                     | orites <u>T</u> ools <u>H</u> elp      |                    |        |         |           |         | -        |
| $\Leftrightarrow$ Back $\bullet \Rightarrow \bullet \bigotimes$ | 🗿 🚮 🔘 Search 📓 Favo                    | rites 🎯 Media 🔮    | 3 B- S | s • E 🧇 |           |         |          |
| Address 🙋 http://136.1                                          | 70.209.75/vsframe?sid=-430407          | 718&frame_id=5     |        |         | •         | i∂Go Li | nks »    |
|                                                                 | Host Name Vega50                       | WISC               |        |         |           |         |          |
| astream                                                         | IP Address 136.17                      | 0.209.75           |        | Vega    | 50        |         |          |
| Vea.                                                            | User Name 💦 admin                      |                    |        | Confi   | guration  |         |          |
|                                                                 | 🔥 Unsaved & Unap                       | plied Changes      |        | Com     | guration  |         |          |
| <u>Management</u>                                               | POTS Configurati                       | on                 |        |         |           |         | <u> </u> |
| Logging                                                         | DTME Configuratio                      |                    |        |         |           |         |          |
| Maintenance                                                     | DTMF Configuration                     | on 🕞               |        |         |           |         |          |
|                                                                 | DIME Termination Una                   | ar [*              |        |         |           |         |          |
| PUIS -                                                          | DTMF Dial Timeout                      | 10                 | _      |         |           |         |          |
| Media Channels                                                  | Caller ID Type                         | off                | •      |         |           |         |          |
| Tones                                                           | Submit                                 |                    |        |         |           |         |          |
| SIP                                                             |                                        |                    |        |         |           |         |          |
| <u>Users</u>                                                    | POTS Identities                        |                    |        |         |           |         |          |
| <u>QoS</u>                                                      | User Name Prefix                       | NULL               |        |         |           |         |          |
| Advanced                                                        | User Number Prefix                     | NULL               |        |         |           |         |          |
|                                                                 | User Name Suffix                       | vega1              |        |         |           |         |          |
| Save                                                            | User Number Suffix                     | 01                 | /      |         |           |         |          |
| Log off                                                         | Authentication User Na<br>Prefix       | ame NULL           |        |         |           |         |          |
| Help                                                            | Authentication User                    | NULL               |        |         |           |         |          |
| Reboot System                                                   | Number Pretix<br>Authentication User N | ama                |        |         |           |         |          |
| Apply Changes                                                   | Suffix                                 | vega1              |        |         |           |         |          |
| Cobil curringer                                                 | Authentication User<br>Number Suffix   | 01                 |        |         |           |         |          |
|                                                                 | Submit                                 |                    |        |         |           |         |          |
|                                                                 |                                        |                    |        |         |           |         | -        |
| ē)                                                              |                                        |                    |        |         | 🥑 Interne | t       |          |

- Set User Name Prefix = Unit1
- Set User Number Prefix = 555
- Set User Name Suffix = Vega50
- Set User Number Suffix = NULL

(NULL specifies no suffix; NULL must be in capitals)

>select Submit and then click "here" to return

### The per port entries are configured through the QSLAC Codec Configuration section

### Scroll down to the **QSLAC Codec Configuration** section:

| 🖉 Yega 50 FXO/FXS Online                         | : Configurati             | on - Micros         | oft Inte       | rnet Explo         | rer       |        |        |               |      | <u> </u> |
|--------------------------------------------------|---------------------------|---------------------|----------------|--------------------|-----------|--------|--------|---------------|------|----------|
| <u>File E</u> dit <u>V</u> iew F <u>a</u> vorite | es <u>T</u> ools <u>I</u> | <u>H</u> elp        |                |                    |           |        |        |               |      | 1        |
| 🕁 Back 🔹 🤿 🖉 👔                                   | 🖓   🔍 Sea                 | arch 🛛 🔬 Far        | vorites        | Media              | 🎯 🖪 • 1   | - 🖸 😂  | 9      |               |      |          |
| Address 🕘 http://136.170.2                       | 209.75/vsfram             | ie?sid=-4304        | 07718&fr       | ame_id=5           |           |        |        | •             | ∂°60 | Links »  |
|                                                  | Host Nan                  | ne Vega:            | 50WISC         |                    |           |        |        |               |      |          |
| enastream                                        | IP Addres                 | s 136.1             | 70.209.3       | 75                 |           | - V    | eda    | 50            |      |          |
| Nea.                                             | User Nan                  | ne admii            | n              |                    |           |        |        |               |      |          |
|                                                  | 🚹 Uns                     | aved & Un:          | applied        | Changes            |           | 0      | οπη    | guration      |      |          |
| Management                                       | User Num                  | ber Suffix          |                | NULL               |           | _      |        |               |      | <b>_</b> |
| Logging                                          | Authentica                | ation User I        | Name           | NUUL               |           | _      |        |               |      |          |
| Maintenance                                      | Prefix                    |                     |                | INOLL              |           |        |        |               |      |          |
| LAN                                              | Authentica<br>Number P    | ation User<br>rofix |                | NULL               |           |        |        |               |      |          |
| POTS                                             | Authentic:                | ation User I        | Name           |                    |           | _      |        |               |      |          |
| Dial Plan                                        | Suffix                    |                     | , tanno        | vega1              |           |        |        |               |      |          |
| Media Channels                                   | Authentica                | ation User          |                | 01                 |           |        |        |               |      |          |
| Tones                                            | Number S                  | uffix               |                | Jo.                |           |        |        |               |      |          |
| SIP                                              | Submit                    |                     |                |                    |           |        |        |               |      |          |
| <u>Users</u>                                     |                           |                     | _              |                    |           |        |        |               |      |          |
| QoS                                              | QSLAC                     | Codec Co            | onfigui        | ration             | A 11 15   | 0      | 01.0   |               |      |          |
| Advanced                                         | USE ID                    | Enabled             | La;            | yer 1<br>Nave Alia | Caller ID | Groups | Uhg?   |               |      |          |
|                                                  | ו<br>כ                    | 1                   | g/11/<br>a711/ | Naw64k             | on        | >      | Modify |               |      |          |
| Save                                             | - 2                       | 1                   | o7114          | Alaw64k            | on        | ===>   | Modify |               |      |          |
| 1                                                | 4                         | 1                   | a711/          | Alaw64k            | on        | ===>   | Modify |               |      |          |
|                                                  | 5                         | 1                   | g711/          | Alaw64k            | on        | ===>   | Modify |               |      |          |
| Help                                             | 6                         | 1                   | g711A          | Alaw64k            | on        | ===>   | Modify |               |      |          |
|                                                  | 7                         | 1                   | g711A          | Alaw64k            | on        | ===>   | Modify |               |      |          |
| Reboot System                                    | 8                         | 1                   | g711A          | Alaw64k            | on        | ===>   | Modify |               |      |          |
| Apply Changes                                    | Delete                    | Add                 |                |                    |           |        |        |               |      |          |
|                                                  | Advance                   | d POTS              | Config         | juration           |           |        |        |               |      |          |
|                                                  | Advanced                  | POTS                |                |                    |           |        |        |               |      |          |
|                                                  |                           |                     |                |                    |           |        |        |               |      | •        |
| <b>E</b>                                         |                           |                     |                |                    |           |        |        | 🔄 📄 🔡 Interne | et   | 11.      |

### On QSL ID 1:

➢ Select Modify

### POTS > QSLAC 1

| Modify QSL |               |  |
|------------|---------------|--|
| QSL ID     | 1             |  |
| Enabled    |               |  |
| Layer 1    | g711Alaw64k 💌 |  |
| Caller ID  | on 💌          |  |
| NT         |               |  |
| Submit     |               |  |

### Groups in this QSL

| Group<br>ID | User<br>Name | User<br>Number | Authentication<br>User Name | Authentication<br>User Number | Password | Interface | Reg<br>Enable | Cost | DN | Ring<br>Index | Chg?          |
|-------------|--------------|----------------|-----------------------------|-------------------------------|----------|-----------|---------------|------|----|---------------|---------------|
| 1           | port1        | 01             | port1                       | 01                            | user1    | 06        | 1             | 1    | 06 | 2             | <u>Modify</u> |
| Delet       | e Ad         | bb             |                             |                               |          |           |               |      |    |               | $\smile$      |

### In Groups in this QSL, for Group ID 1

➢ Select Modify

### <u>POTS</u> > <u>QSLAC1</u> > Codec Group 1

| Modify QSL Group          |       |
|---------------------------|-------|
| Group ID                  | 1     |
| QSL ID                    | 1     |
| User Name 🤇               | port1 |
| Enable Registration       |       |
| User Number (             | 01    |
| Authentication User Name  | port1 |
| Authentication User Numbe | r 01  |
| Password                  | user1 |
| Interface                 | 06    |
| Cost                      | 1     |
| DN (                      | 06    |
| Ring Index                | 2     |
| Submit                    |       |

- set User Name = Port1
- check User Number = 01
- check that DN = 06
- > check that Enable registration is ticked
- Select Submit and then click "here" to return
- select ... to return to QSLAC Codec Configuration

Repeat for QSL ID 2:

- set User Name = Port2
- check User Number = 02
- check that DN = 07
- > check that Enable registration is ticked

Repeat for QSL ID 3:

- set User Name = Port3
- check User Number = 03
- check that DN = 08
- > check that Enable registration is ticked

Etc up to:

Repeat for QSL ID 8:

- set User Name = Port8
- check User Number = 08
- check that DN = 13
- > check that Enable registration is ticked

When a remote caller attempts to contact any of the Name or Number URL addresses the SIP registrar will look up the registration information and will translate the URL, causing the Vega to be called at the appropriate contact address (DN@Host\_Name\_or\_IP\_address of\_Vega).

# 9. Configure POTS parameters

- > On the left hand side menu select POTS
- Scroll to the bottom of the page

| 🖉 Yega 50 FXO/FXS Online                         | Configurat            | ion - Micros           | oft Internet I | xplorer    |        |               |               |             |
|--------------------------------------------------|-----------------------|------------------------|----------------|------------|--------|---------------|---------------|-------------|
| <u>File E</u> dit <u>V</u> iew F <u>a</u> vorite | s <u>T</u> ools       | <u>H</u> elp           |                |            |        |               |               |             |
| 🕁 Back 🔹 🤿 🗸 🙆                                   | <u>ය</u> ් බූSe       | arch    Fa             | vorites 🛞 Me   | edia 🎯 🖏 - | ء 🖸 🍓  |               |               |             |
| Address ) http://136.170.2                       | 09.75/vsfran          | ne?sid=-4304           | 07718&frame_i  | d=5        |        |               | •             | ∂Go Links ≫ |
|                                                  | Host Nar              | ne Vega:               | 50WISC         |            |        |               |               |             |
| isnastream                                       | IP Addres             | ss 136.1               | 70.209.75      |            | V      | leda.         | 50            |             |
| Near                                             | User Nar              | me admii               | n              |            |        |               | auration      |             |
|                                                  | 🕐 Uns                 | saved & Un:            | applied Chan   | ges        |        | onn           | guration      |             |
| Management                                       | User Num              | nber Suffix            | NUL            | L          |        |               |               | <b>_</b>    |
| Logging                                          | Authentic             | ation User I           | Name Num       | 1          |        |               |               |             |
| Maintenance                                      | Prefix                |                        | INUL           | L          |        |               |               |             |
| LAN                                              | Authentic             | ation User             | NUL            | L          |        |               |               |             |
| POTS                                             | Number F<br>Authentic | rtenx<br>stion liser l | Name -         |            |        |               |               |             |
| Dial Plan                                        | Suffix                |                        | vega           | a1         |        |               |               |             |
| Media Channels                                   | Authentic             | ation User             | 01             |            |        |               |               |             |
| Tones                                            | Number S              | Suffix<br>1            |                |            |        |               |               |             |
| SIP                                              | Submit                |                        |                |            |        |               |               |             |
| <u>Users</u>                                     |                       |                        |                |            |        |               |               |             |
| QoS                                              | QSLAC                 | Codec Co               | onfiguratio    | n<br>Auro  |        | 01.0          |               |             |
| Advanced                                         | QSLID                 | Enabled                | Layer 1        | Caller ID  | Groups | Chg?          |               |             |
|                                                  | ו<br>ר                | 1                      | g7 TTAlawe     | 4K ON      | >      | Modify        |               |             |
| Save                                             | - 2                   | 1                      | g/11Alawe      | i4k on     | ===>   | Modify        |               |             |
|                                                  | 4                     | 1                      | g711AlawE      | i4k on     | ===>   | Modify        |               |             |
|                                                  | 5                     | 1                      | g711Alaw8      | i4k on     | ===>   | Modify        |               |             |
| Help                                             | 6                     | 1                      | g711Alaw6      | i4k on     | ===>   | <u>Modify</u> |               |             |
| Bahaat Sustam                                    | 7                     | 1                      | g711Alaw6      | i4k on     | ===>   | Modify        |               |             |
| Repool System                                    | 8                     | 1                      | g711Alaw8      | i4k on     | ===>   | <u>Modify</u> |               |             |
| Apply Changes                                    | Delete                | Add                    |                |            |        |               |               |             |
|                                                  | Advance               | ed POTS                | Configurat     | ion        |        |               |               |             |
|                                                  | Advanced              | I POTS                 |                |            |        |               |               |             |
|                                                  |                       |                        |                |            |        |               |               | <u> </u>    |
| )e                                               |                       |                        |                |            |        |               | 📋 📋 🔯 Interne | et //.      |

### Now configure the per port information

### In the QSLAC Codec Configuration section

➢ Select Modify for QSL ID 1

| 🖉 Yega 50 FXO/FXS Online                        | e Configuration - Microsoft In            | ternet Explorer                           |                             |                         |                    |
|-------------------------------------------------|-------------------------------------------|-------------------------------------------|-----------------------------|-------------------------|--------------------|
| <u>File E</u> dit <u>V</u> iew F <u>a</u> vorit | es <u>T</u> ools <u>H</u> elp             |                                           |                             |                         | <b>11</b>          |
| 🗢 Back 🔹 🤿 🖉 👩                                  | 🖓 🛛 🧟 Search 🛛 📓 Favorites                | ; 🍘 Media 🎯 🖪                             | • 🎒 💽 • 🗐 🗭                 |                         |                    |
| Address 🙋 http://136.170.3                      | 209.75/vsframe?sid=-430407718             | &frame_id=5                               |                             | •                       | i inks ≫           |
|                                                 | Host Name Vega50WIS                       | 3C                                        |                             |                         |                    |
| uegastream                                      | IP Address 136.170.20                     | 9.75                                      | Vega (                      | 50                      |                    |
|                                                 | User Name admin                           |                                           | Confie                      | uration                 |                    |
|                                                 | 🔥 Unsaved & Unapplie                      | d Changes                                 | Conng                       | Juration                |                    |
| Management                                      | POTS > QSLAC 1                            |                                           |                             |                         |                    |
| Logging                                         |                                           |                                           |                             |                         |                    |
| <u>Maintenance</u>                              | Modify QSL                                |                                           |                             |                         |                    |
| LAN                                             | QSL ID                                    | 1                                         |                             |                         |                    |
| POTS <                                          | Enabled                                   |                                           |                             |                         |                    |
| Dial Plan                                       | Layer 1                                   | g711Alaw64k 💌                             |                             |                         |                    |
| Media Channels                                  | Caller ID                                 | on 💌                                      |                             |                         |                    |
| Tones                                           | NT                                        |                                           |                             |                         |                    |
| <u>SIP</u>                                      | Submit                                    | $\smile$                                  |                             |                         |                    |
| <u>Users</u>                                    |                                           |                                           |                             |                         |                    |
| QoS                                             | Groups in this QSL                        |                                           |                             |                         |                    |
| Advanced                                        | Group User User Auth<br>ID Name Number Us | entication Authentic:<br>er Name User Nun | ation<br>Password Interface | e Reg<br>Enable Cost DN | Ring<br>Index Chg? |
| Save                                            | 1 port1 01                                | port1 01                                  | user1 06                    | 1 1 06                  | 2 <u>Modify</u>    |
|                                                 | Delete Add                                |                                           |                             |                         |                    |
|                                                 |                                           |                                           |                             |                         |                    |
| Help                                            |                                           | $\checkmark$                              |                             |                         |                    |
| Reboot System                                   |                                           |                                           |                             |                         |                    |
| Apply Changes                                   |                                           |                                           |                             |                         |                    |
|                                                 |                                           |                                           |                             |                         |                    |
|                                                 |                                           |                                           |                             |                         |                    |
|                                                 |                                           |                                           |                             |                         |                    |
| Contract the VegaStream webs                    | ite                                       |                                           |                             | j 🔄 🔯 Intern            | et //              |

- > Enable (tick) NT, then
- select Submit and then click "here" to return
- > Repeat enabling NT for QSLID 2 to QSLID 8

# 10. Configure pointer to CD ROM documentation

- > On the left hand side menu select LAN
- Scroll to the bottom of the screen

| 🎒 Vega 50 FXO/FXS (              | Online Configurat              | ion - Microsoft 1 | Internet Ex            | plorer      |                  |               |             |
|----------------------------------|--------------------------------|-------------------|------------------------|-------------|------------------|---------------|-------------|
| <u>File E</u> dit <u>V</u> iew F | <u>a</u> vorites <u>T</u> ools | Help              |                        |             |                  |               |             |
| 🗢 Back 🔹 🔿 👻 🖄                   | ) 😰 🚮 🗐 🥘 Se                   | arch 🛛 🙀 Favorit  | es 🛞 Medi              | a 🎯 🔂 🖌 🖉   | 🗿 🖸 + 🗐 📿        |               |             |
| Address 🙆 http://136             | .170.209.75/vsfrar             | me?sid=-43040771  | 8&frame_id=            | -1          |                  | •             | ∂Go Links » |
|                                  | Host Nat                       | me Vega50W        | (ISC                   |             |                  |               |             |
| astream                          | IP Addre:                      | ss 136.170.2      | 209.75                 |             | Vega             | 50            |             |
| Vegue                            | User Na                        | me admin          |                        |             | o c              |               |             |
|                                  | A 116                          | acted 0 Lineard   | ied Chenge             |             | Config           | guration      |             |
|                                  |                                | saveo & Onappi    | leo change<br>Io o o o | :5          |                  |               |             |
| Management                       | FIP Serv                       | er                | 10.0.0.0               |             |                  |               | <b>_</b>    |
| Logging                          | NTP Offs                       | et (hhmm)         | 0000                   |             |                  |               |             |
| Maintenance                      | NTP Poll                       | Interval          | 0                      |             |                  |               |             |
| LAN                              | 🚽 🔰 Physica                    | l Layer Confi     | iguration              |             |                  |               |             |
| POTS                             | Full Duple                     | ex                |                        |             |                  |               |             |
| Dial Plan                        | Ethernet                       | Туре              | 10baseT                | & 100baseTX | •                |               |             |
| Media Channels                   | OoS prof                       | lo.               | 1                      |             | _                |               |             |
| Tones                            | GUS pron                       | 1                 |                        |             |                  |               |             |
| SIP                              | Submit                         |                   |                        |             |                  |               |             |
| <u>Users</u>                     |                                |                   |                        |             |                  |               |             |
| <u>QoS</u>                       | Lan Hos                        | sts               |                        |             | 01.0             |               |             |
| Advanced                         | ID                             | Name              |                        | IP          | Chg?             |               |             |
|                                  | 1                              |                   | Jb<br>77               | 0.0.0.0     | Modity<br>Mardia |               |             |
| Save                             | 2                              |                   | )/<br>19               | 0.0.0       | <u>Modify</u>    |               |             |
|                                  | 4                              |                   | )0<br>19               | 0.0.0.0     | Modify           |               |             |
| Log off                          | 5                              | PHONE 1           | 10                     | 0.0.0.0     | Modify           |               |             |
| Help                             | 6                              | PHONE 1           | 11                     | 0.0.0.0     | Modify           |               |             |
|                                  | 7                              | PHONE_1           | 12                     | 0.0.0.0     | Modify           |               |             |
| Reboot System                    | 8                              | PHONE_1           | 13                     | 0.0.0.0     | <u>Modify</u>    |               |             |
| Apply Changes                    | Delete                         | Add               |                        |             |                  |               |             |
|                                  | Advance                        | ed LAN Conf       | iguration              |             |                  |               |             |
|                                  | Advanced                       |                   |                        |             |                  |               |             |
| l                                |                                |                   |                        |             |                  |               |             |
| e                                |                                |                   |                        |             |                  | 📄 📄 😨 Interne | t //.       |

Select <u>Advanced LAN</u>

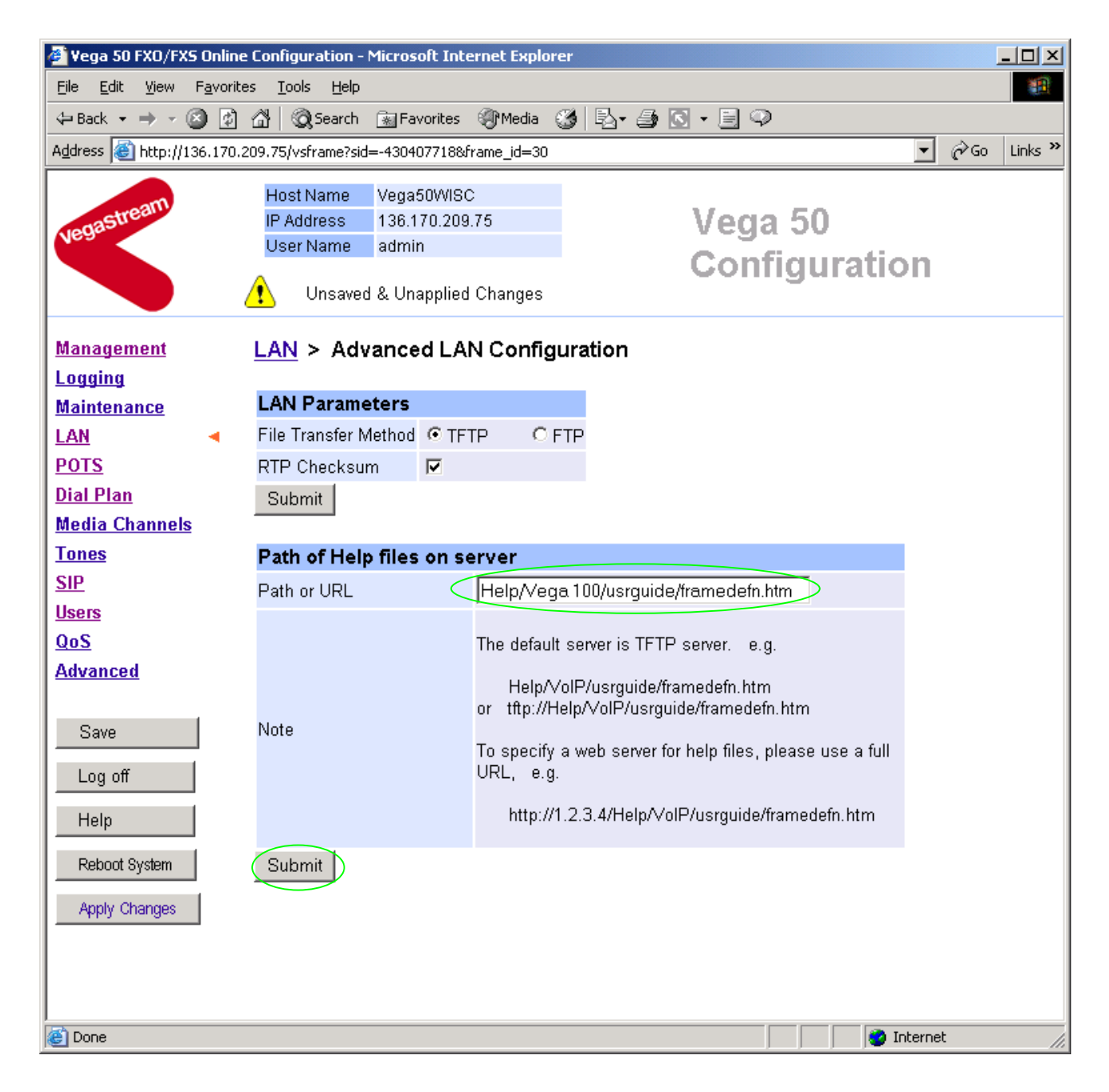

To configure for operation using the CD in the local PC CD-ROM drive,

- Set Path or URL = D:/Content/help/v50fxss\_R5.htm
- ... N.B. use forward slashes "/" not back slashes "\".

(Substitute appropriate drive letter if D: is not the CD-ROM)

> select Submit and then click "here" to return

# 11. Save Changes

The changes to the configuration must be saved and activated. This is carried out as follows:

|         | Select                                                                                |
|---------|---------------------------------------------------------------------------------------|
| Mi<br>( | Crosoft Internet Explorer       Image: Configuration Changes?         OK       Cancel |
|         | Select and after the configuration has been saved click "here" to return              |
|         | Select Reboot System                                                                  |
| Mi<br>( | Crosoft Internet Explorer   Reboot Vega 50 ?     OK   Cancel                          |
|         | > Select                                                                              |

The Vega will reboot and once back on-line, it will be ready to take its first call.

# 12. Archive Vega Configuration

Once configured it is recommended that the configuration is archived to an external server.

To do this check that the tftp address is configured to point to a tftp server (in the <u>LAN</u> page), then on the left hand side menu select <u>Advanced</u>, and scroll to the CLI Command section:

| Culture 2 |
|-----------|
|           |

> in the text entry box type "PUT tftp:initial\_cfg.txt". Select

This will send all the configuration parameters to the tftp server and save them as the file "initial\_cfg.txt". (Note: you may want to choose a unique name rather than "initial\_cfg.txt", especially if you are configuring more than 1 unit).

The Vega configuration can be archived to an ftp server instead of a tftp server by configuring the ftp server address in the LAN page and then typing the CLI command "PUT FTP:initial\_cfg.txt". (Again a unique name can be used in place of "initial\_cfg.txt")

If the ftp server requires a login username and password configure the following:

- > set \_advanced.lan.ftp.anonymous\_login=0
- > set \_advanced.lan.ftp.username=<ftp username>
- > set \_advanced.lan.ftp.\_password-<ftp password>

# 13. Technical Support

Support information can be found on the VegaStream Support web site www.VegaAssist.com

If you require help from VegaStream support personnel, please use the serial interface or telnet into the unit, log in and then type:

- > show support
- > sip monitor on
- > log display on

Carry out the interaction you want explained, then copy the information provided by the Vega and e-mail it to <a href="mailto:support@VegaStream.com">support@VegaStream.com</a> together with your question.

### Notes:

 If the screens do not appear as indicated, check that Java is enabled on your web browser (Tools>internet options>Security, select internet and custom level and configure Microsoft VM Java permissions and Scripting parameters as indicated below.

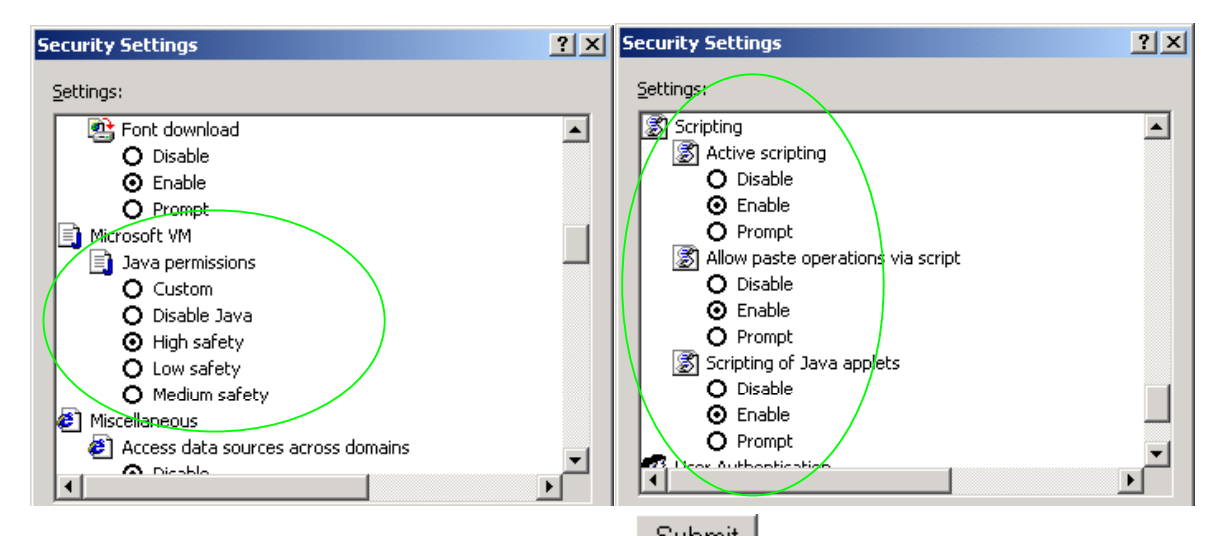

- 2. Where there are multiple sections each with a <u>Submit</u> button entries must be made to one section at a time, and those entries confirmed by the <u>Submit</u> button before the next section is altered. Each <u>Submit</u> button only confirms entries for its own section. Any changes in other sections will be discarded when the <u>Submit</u> is pressed.
- Loss of audio mid call consider reducing the selection of available codecs (see section 1.5). Some equipment, when presented with multiple codecs, may try and switch codec mid-call. Vegas do not support changing codec type mid-call.
- 4. Mismatched audio codecs. Use SIP monitor on to identify this. If the codecs of the endpoints are mismatched this will be reported as error 606 "No matching media". To rectify, enable the appropriate audio codec (see section 1.5).
- 5. Outbound calls from the Vega send the INVITE to "Default Proxy Host Name/IP" with the request line: "INVITE sip: <dest TEL:>@Default Proxy Host Name/IP".

Contact Details Email: support@vegastream.com Web: <u>www.vegastream.com</u> <u>www.vegaassist.com</u>

EMEA Office VegaStream Limited Berkshire Court Western Road Bracknell Berks RG12 1RE UK USA Office VegaStream Inc. 10445 Pacific Center Court San Diego CA 92121 USA

+44 (0) 1344 784900

+1 858 824 6388